## cercle bruit Vereinigung kantonaler Lärmschutzfachleute

Groupement des responsables cantonaux de la protection contre le bruit

## Kurzanleitung Datenbank Rechtsprechung

| Datenbank Rechtssprechung Raumplai<br>Strassenli<br>Fluglärm<br>Bahnlärm |             |                  |                                    | nung & Bau im Lärm In<br>irm In<br>GC<br>M<br>W<br>W<br>Ak<br>Pa<br>So                                                                                                    | ndustrie- & C<br>dustrieanlagen ä<br>üterumschlag &<br>laschinenlärm<br>Kustische Vogels<br>arkieren<br>onstiges | Sewerbelärm<br>& Gewerbebetrie<br>Betriebsverkehr<br>chutzanlagen | De              | Alltagsl<br>Nachbarss<br>Kinder & J<br>Sport & F<br>Unterhaltu<br>Gastgewe<br>Kirchengl<br>Abfallsam<br>Flugschau<br>Geräte &<br>Tiere | ärm<br>Ingendliche<br>reizeit<br>ung<br>Ocken<br>melstellen<br>Maschinen |                                                                  |         |   |
|--------------------------------------------------------------------------|-------------|------------------|------------------------------------|----------------------------------------------------------------------------------------------------|----------------------------------------------------------------------------------------------------|-------------------------------------------------------------------|-----------------|----------------------------------------------------------------------------------------------------|--------------------------------------------------------------------------|------------------------------------------------------------------|---------|---|
| Gericht <b>T</b>                                                         | Kürzel †2 🍸 | Jahr ↓1 <b>T</b> | Titel                              | Zusammenfassung                                                                                                    | T                                                                                                    | Ort T                                                             | Kanton <b>T</b> | Lärmart                                                                                                    | Einordnung 🛛 🕇                                                           | Stichworte                                                       | Links 🝸 |   |
| Q                                                                        | Q           | Q                | Q                                  | ۹(4)                                                                                                    |                                                                                                    | Q                                                                 | Q               | Q                                                                                                    | Q                                                                        | Q                                                                | Q       |   |
| BGer                                                                     | 1C_49/2021  | 2021             | Nutzungsänderung für<br>Hundezucht | Es ist kein funktionaler Zusammenhang zwischen<br>Hundezucht und Wohnnutzung vorhanden. Ein Gewerbe<br>muss auch von der raumplanenrischen Zweckbestimmung her<br>in eine Wohnzone passen. Eventualiter sei deshalb die<br>Bewilligung für die Umnutzung zur Hundezucht zu<br>verweigern, da die Hundezucht keinem täglichen Bedürfnis<br>von Quartierbewohnern dient. |                                                                                                    | Winterthur                                                        | ZH              | Alltagslärm                                                                                                    | Nutzungsplan                                                             | Tiere,<br>Hundegebell,<br>Hundepension<br>- Animaux -<br>Animali | & 7     | ) |

- 1) Mit diesem Suchfeld werden sämtliche Spalten nach Stichworten durchsucht.
- 2) Dieser Button setzt sämtliche Suchen und Filter zurück.
- 3) Mit Klick neben den Spaltentitel wird die Liste anhand der Spalte sortiert.
- 4) Spalten mit Lupen können nach Stichworten durchsucht werden. Per Klick auf die Lupe können erweiterte Suchfunktionen ausgewählt werden.
- 5) Per Klick auf den Trichter lassen sich in der jeweiligen Spalte Filter aktivieren.
- 6) Nach einem Klick auf eine Lärmart werden nur die jeweiligen Fälle angezeigt.
- 7) Via Link kann auf das Urteil im Originaltext zugegriffen werden.